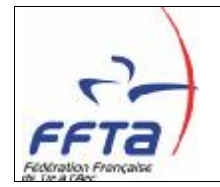

Ce document a pour objectif de décrire les différentes fonctionnalités du module d'inscriptions des calendriers sportifs.

# 1. Les menus

*Principe* : Afin d'accéder à ce module, un nouveau menu nommé «Calendrier sportif» est mis en place. Celui-ci permettra de consulter deux onglets :

- Calendrier: Reprise de l'écran « Calendrier » déjà en place dans la « Gestion sportive »
- Candidatures : Permet d'enregistrer de nouvelles manifestations, de les modifier et de les valider.

#### Menu «Calendrier sportif »

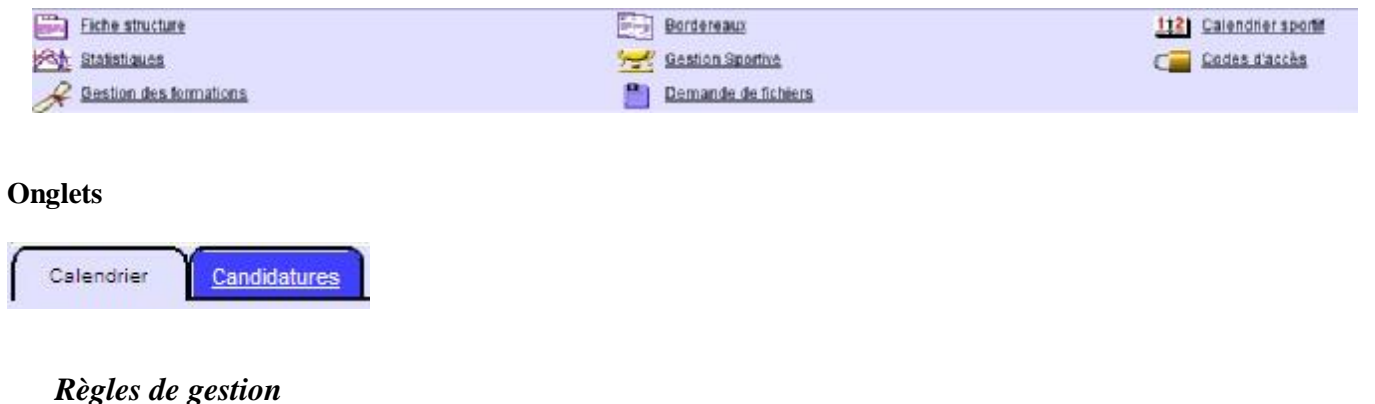

# Description

Tous les utilisateurs ont accès en consultation au menu et aux onglets «Calendrier» et «Candidatures»

# 2. Le calendrier général

*Principe* : Cet écran est exactement le même que celui présent dans le menu «gestion sportive». Il permet de visualiser les manifestations validées et d'intégrer les résultats des épreuves. L'écran est répété dans ce module en tant que raccourci.

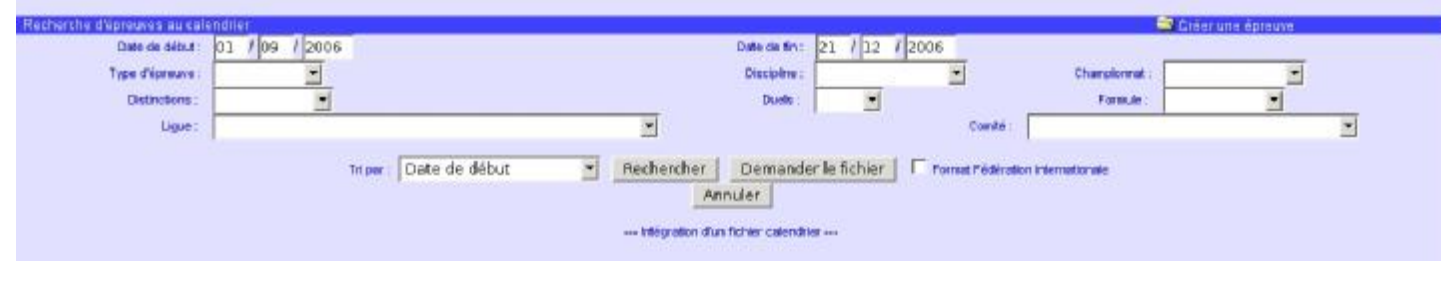

## Règles de gestion

**Description** Règles de gestion de la «Gestion sportive»

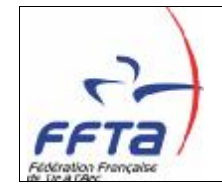

# 3. Votre calendrier

*Principe / Description* : Cet écran contient plusieurs fonctionnalités afin que chaque organisateur puisse gérer ses manifestations :

- Recherche des manifestations : permet de lister les manifestations dont vous êtes organisateur. La Fédération, les ligues et départements verront également apparaître les manifestations organisées par leurs sous-structures.
- Enregistrement de nouvelles manifestations : permet de poser candidature d'une nouvelle manifestation.
- Validation des manifestations : permet aux départements, ligues et à la Fédération de valider les candidatures de manifestations.

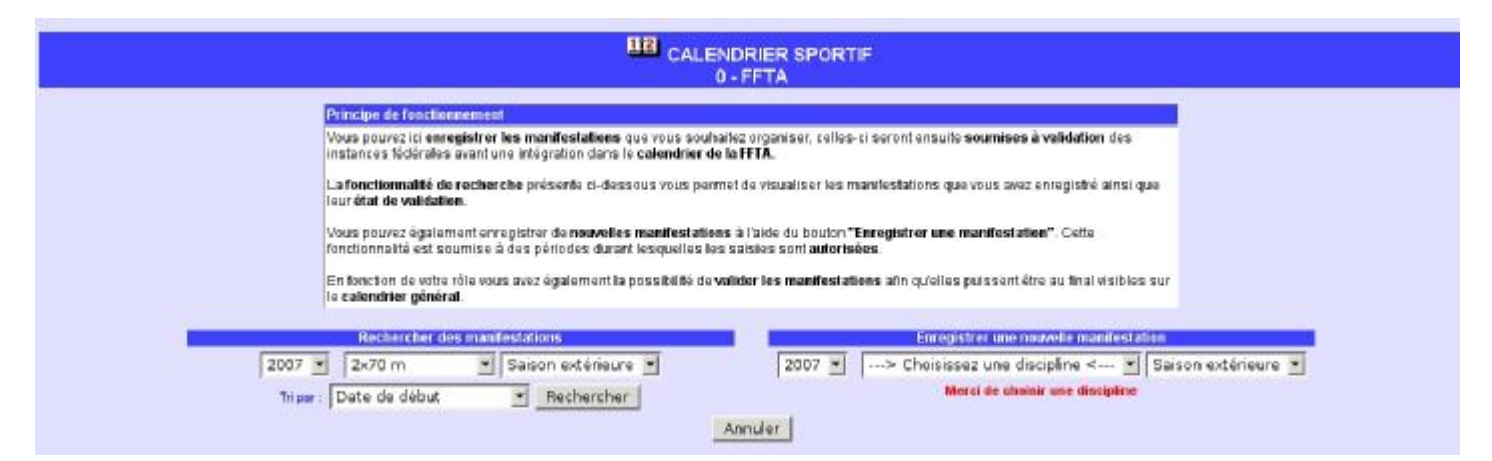

**Recherche de manifestations/Description :** Cette fonctionnalité permet de rechercher les manifestations dont la structure de travail est organisatrice. La Fédération, les ligues et départements verront également apparaître les manifestations organisées par leurs sous-structures. Quatre critères permettent de filtrer la recherche :

- La saison
- La discipline
- La phase (hivernale ou extérieure)
- Un tri

| 2007 🗾 2x70 m | 🚽 🛛 Saison extérieure 🚽 |
|---------------|-------------------------|
|               |                         |

## Règles de gestion

| Description                                                                                                    |
|----------------------------------------------------------------------------------------------------|
| Seules les manifestations répondant aux critères sont listées                                                      |
| La liste est restreinte aux manifestations dont la structure de travail (et ses sous-structures) est organisatrice |

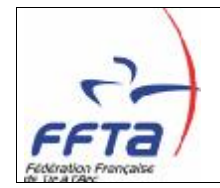

*Liste des manifestations/Description :* Cette liste résulte de la recherche faite grâce aux critères présentés précédemment. Des icones spécifiques permettent de modifier les manifestations et de les valider. Les données affichées sont :

- L'état de l'épreuve
- La date de l'épreuve
- Le lieu de l'épreuve
- Le code et nom de l'organisateur
- Le nom de la discipline
- Les caractéristiques (Distinction et Championnat)

L'état de l'épreuve est défini en fonction de son avancement dans le processus de validation :

- Attente de validation
- Validée département
- Validée lique
- Attente de paiement
- Validée
- Annulée
- Reportée

| Légende<br>C. Modifie<br>Validat<br>Période de<br>Liste dos 9 | r les caractériques de l'épreu<br>la candidature de l'épreuve<br>volidation du 01/12/2006 au<br>épreuves trouvées | NS<br>15103/2007         |                     | Validation des m<br>Vous pouvez le valider les sa<br>xélectionnéex dans l<br>Valider les mai | an festations<br>isses des mantéstations<br>a liste ci-deuxous<br>nifestations |                  |
|---------------------------------------------------------------|----------------------------------------------------------------------------------------------------|--------------------------|---------------------|----------------------------------------------------------------------------------------------|--------------------------------------------------------------------------------|------------------|
|                                                               | Etat de l'épreuve                                                                                                 | Date de l'épreuve        | Lieu                | Organisataur                                                                                 | Discipline                                                                     | Caractéristiques |
| 1                                                             | Attente de paiement                                                                                               | 01/03/2007 au 03/03/2007 | ORLEANS             | 01 - LIGUE DE PROVENCE                                                                       | 2x70m                                                                          | 1                |
| 3                                                             | Attente de palement                                                                                               | 01/03/2007 au 02/03/2007 | TOURS               | D-FFTA                                                                                       | 2x70m                                                                          |                  |
| 3                                                             | Validée                                                                                                    | 16/03/2007               | GAYENINE            | 3697002 - LES ARCHERS DE CAVENNE                                                             | 2x70m                                                                          | 1                |
|                                                               | Attente de validation                                                                                             | 21/03/2007 au 22/03/2007 | LES BORDES          | 01 - LIQUE DE PROVENCE                                                                       | 2x70m                                                                          |                  |
| -                                                             | Attente de paiement                                                                                               | 01/04/2007               | SULLY SUR LOIRE     | 0184136 - LES ARCHERS DE VAL SEILLE                                                          | 2x70m                                                                          | 0                |
| 3                                                             | Attente de paiement                                                                                               | 01/05/2007               | DAMPIERRE EN BURLY  | 0104113+ LES ARCHERS DU SOLEIL                                                               | 2x70m                                                                          | 0                |
|                                                               | Validée département                                                                                               | 05/05/2007               | SULLY SUR LOIRE     | 2445106- PERS UNION MULTI ACTIVITES                                                          | 2x70m                                                                          |                  |
|                                                               | Attente de validation                                                                                             | 01/06/2007               | CHEMILLY SUR YONNE  | 0104113-LES ARCHERS DU SOLEIL                                                                | 267.0m                                                                         | 2                |
| 3                                                             | Validée                                                                                                    | 07/07/2007               | DAMPIERRE EN BURILY | 2445106 - PERS UNION MULTI ACTIVITES                                                         | 2x70m                                                                          |                  |

## Règles de gestion

| Description                                                                                                    |
|----------------------------------------------------------------------------------------------------|
| La modification d'une manifestation n'est possible que durant des périodes définies en fonction de la saison,  |
| de la discipline et de la phase (hivernale ou extérieure)                                                      |
| La validation d'une manifestation n'est possible que durant des périodes définies en fonction de la saison, de |
| la discipline, de la phase (hivernale ou extérieure) et du niveau de validation.                               |
| La modification de manifestations est réservée aux utilisateurs :                                              |
| Gestionnaires clubs                                                                                            |
| Consultants sportifs clubs                                                                                     |

- Gestionnaires départements
- Gestionnaires ligues
- *Gestionnaires sportifs ligues*
- Administrateurs fédéraux

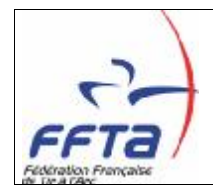

#### Description

La validation de manifestations est réservée aux utilisateurs :

- Gestionnaires clubs
- Consultants sportifs clubs
- Gestionnaires départements
- Gestionnaires ligues
- Gestionnaires sportifs ligues
- Administrateurs fédéraux

*Enregistrement d'une nouvelle manifestation/Description :* Cette fonctionnalité va permettre de poser candidature de nouvelles manifestations sur le calendrier. Trois critères vont permettre d'initialiser le formulaire d'enregistrement d'une nouvelle manifestation :

- La saison
- La discipline
- La phase (hivernale ou extérieure)

En fonction de ces critères un bouton d'enregistrement ou un message d'avertissement apparaîtront à l'écran.

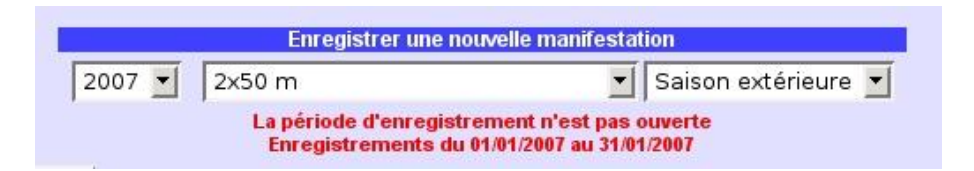

## **Règles** de gestion

| Description                                                                                                  |
|----------------------------------------------------------------------------------------------------|
| L'enregistrement d'une nouvelle manifestation n'est possible que durant des périodes définies en fonction de |
| la saison, de la discipline et de la phase (hivernale ou extérieure)                                         |
| Si la période d'enregistrement est ouverte alors un bouton « Enregistrer une nouvelle manifestation »        |
| apparaît.                                                                                                    |
| Si la période d'enregistrement est fermée alors le message « La période d'enregistrement n'est pas ouverte.  |
| Enregistrements du jj/mm/aaaa au jj/mm/aaaa » est affiché.                                                   |
| Si la période d'enregistrement n'est pas paramétrée alors le message « La période d'enregistrement n'est pas |
| ouverte » est affiché.                                                                                       |
| La création de nouvelles manifestations est réservée aux utilisateurs :                                      |
| Gestionnaires clubs                                                                                          |
| • Consultants sportifs clubs                                                                                 |
| Gestionnaires départements                                                                                   |
|                                                                                                    |

- Gestionnaires ligues
- Gestionnaires sportifs ligues
- Administrateurs fédéraux

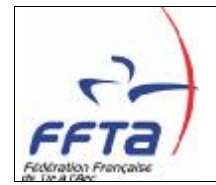

# 4. Enregistrement et modification de manifestation

*Description* : L'écran de création et de modification d'une manifestation sont identiques. Il permet de renseigner les informations de la manifestation et de les enregistrer. L'écran est découpé en 4 zones :

- Informations générales : contient les informations relatives aux critères sélectionnés dans l'écran précédent.
- Caractéristiques : contient les caractéristiques sportives de la manifestation qui permettront de qualifier la manifestation dans un classement ou une catégorie.
- Détails : contient les informations de la manifestation qui serviront principalement à son affichage dans le calendrier.
- Montant : contient le montant à payer par l'organisateur pour l'inscription de sa manifestation au calendrier.

|                                                                                    | CALENDRIER SPORTIF                                                                                                    |  |
|------------------------------------------------------------------------------------|----------------------------------------------------------------------------------------------------|--|
| Informations générales                                                             | Principe de fonctionnement         Vous pouvez ici enregistrer une manifestation que vous souhaitez organiser, celle-ci<br>sera ensuite soumise à validation des instances fédérales avant une intégration<br>dans le calendrier de la FFTA.         Trois blocs d'informations sont décrits ici :         • Informations générales : contient les informations relatives aux critères<br>sélectionnés dans l'écran précédent.         • Caractéristiques : contient les caractéristiques sportives de la manifestation qui<br>permettront de qualifier la manifestation dans un classement ou une catégorie.         • Détails : contient les informations de la manifestation qui serviront principalement<br>à son affichage dans le calendrier. |  |
| Structure organisatrice : 0 -<br>Saison : 20<br>Championnat concerné : Inc         | FFTA<br>07 <b>Discipline :</b> 2x70m<br>dividuel 2x70m 2007 <b>Phase :</b> Saison extérieure                                                                                                    |  |
| Caractéristiques<br>Type d'épreuve : Ir<br>Niveau de classement :<br>Championnat : | ndividuel<br>Hors classement 「D1 / Circuit National 「DNAP 「D2 「DR<br>départemental<br>régional<br>de France 「d'Europe 「du Monde                                                                                                    |  |
| Détails<br>Date de début :<br>Lieu :                                               | Date de fin :                                                                                                    |  |
| Formule :<br>Distinction :                                                         | Code Sélection : Sélection Cualification       Target CArrow head Star                                                                                                    |  |
| Observations :                                                                     | Téléphone :                                                                                                    |  |
| Adresse internet :                                                                 |                                                                                                    |  |
|                                                                                    | Montant enregistrement manifestation : 23,00 €                                                                                                    |  |

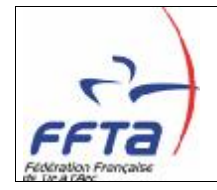

## Règles de gestion

| Description                                                                      |
|----------------------------------------------------------------------------------|
| Le championnat correspondant aux caractéristiques saisies doit exister           |
| Une discipline doit avoir été choisie                                            |
| Une saison doit avoir été choisie                                                |
| Un type d'épreuve doit avoir été choisi                                          |
| Une date de début et de fin doivent avoir été saisies                            |
| La date de début et de fin doivent être correctement saisies                     |
| La date de début doit être antérieure à la date de fin                           |
| Un lieu doit avoir été saisi                                                     |
| La manifestation doit se dérouler durant la période définie au préalable         |
| La distinction Arrow Head n'est possible que pour le Tir Campagne                |
| La distinction Star n'est possible que pour le 2x70m                             |
| La distinction Target n'est possible que pour le 2x70m et la Salle               |
| L'option Duel n'est possible que pour le Tir Campagne, 2x70m, Salle et Divers    |
| Le champ Qualification ne peut être sélectionné que pour la discipline Beursault |

## 5. Processus de validation des manifestations

*Description* : Le processus de validation va permettre aux départements, ligues et à la Fédération de vérifier les informations des manifestations en attente de validation. En fonction de l'utilisateur la validation n'aura pas la même conséquence. La validation se fera via la liste des manifestations, une case à cocher se disponible devant chaque manifestation de la liste et un bouton de validation sera présent dans l'entête de la liste. La case à cocher de validation sera présente uniquement si l'utilisateur a les droits de validation sur la manifestation.

**Processus :** Les utilisateurs ont les droits de validation sur les manifestations en fonction des critères suivants :

| Utilisateur / Etat            | Attente de validation | Validée<br>département | Validée<br>ligue | Attente de paiement | Validée | Annulée | Reportée |
|-------------------------------|-----------------------|------------------------|------------------|---------------------|---------|---------|----------|
| Gestionnaires clubs           |                       |                        |                  |                     |         |         |          |
| Consultants sportifs clubs    |                       |                        |                  |                     |         |         |          |
| Gestionnaires départements    | Х                     |                        |                  |                     |         |         |          |
| Gestionnaires ligues          | Х                     | Х                      |                  |                     |         |         |          |
| Gestionnaires sportifs ligues | Х                     | Х                      |                  |                     |         |         |          |
| Administrateurs fédéraux      | Х                     | Х                      | Х                |                     |         |         |          |

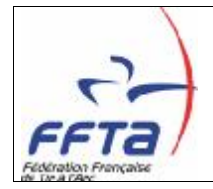

#### Règles de gestion

| Description                                                                                                    |
|----------------------------------------------------------------------------------------------------|
| Un utilisateur club ne peut saisir des manifestations que sur son club, l'état est alors «Attente de validation»     |
| Un utilisateur département peut saisir des manifestations sur son département et ses clubs, l'état est alors         |
| directement «Validée département»                                                                                    |
| Un utilisateur ligue peut saisir des manifestations sur sa ligue, ses départements et ses clubs, l'état est alors    |
| directement «Validée ligue»                                                                                          |
| Un utilisateur fédération peut saisir des manifestations sur l'ensemble des structures, l'état est alors directement |
| «Attente de paiement»                                                                                                |
| Un utilisateur département peut valider les manifestations «Attente de validation» de ses clubs -> «Validée          |
| département»                                                                                                    |
| Un utilisateur ligue peut valider les manifestations «Attente de validation» de ses clubs et «Validée département»   |
| de ses départements -> «Validée ligue»                                                                               |
| Un utilisateur fédération peut valider toutes les manifestations «Attente de validation», «Validée département »     |
| et «Validée ligue» -> «Attente de paiement»                                                                          |
| Les manifestations en état «Attente de paiement» passent en «Validée» une fois le règlement effectué                 |
| Un utilisateur fédération peut passer en «Annulée» ou «Reportée» toute manifestation en état «Validée»               |
| Un utilisateur club peut supprimer physiquement ses manifestations «Attente de validation»                           |
| Un utilisateur département peut supprimer physiquement les manifestations «Validée département» et «Attente          |
| de validation» lui appartenant ou appartenant à ses clubs                                                            |
| Un utilisateur ligue peut supprimer physiquement les manifestations «Validée ligue», «Validée département» et        |
| «Attente de validation» lui appartenant ou appartenant à ses clubs et ses départements                               |
| Un utilisateur fédération peut supprimer physiquement toute manifestation à n'importe quelle étape du processus      |

# 6. Paiement des enregistrements

**Description :** Une fois les manifestations positionnées en état «Attente de paiement», les organisateurs doivent s'acquitter du tarif d'enregistrement de leurs manifestations. Deux cas sont possibles, soit l'organisateur est en prélèvement soit en bordereau.

Un écran de saisie de règlement permettra d'enregistrer le paiement des manifestations des clubs en bordereau. Le principe sera identique à celui des bordereaux, un chèque pouvant être rattaché à plusieurs manifestations.

L'enregistrement du paiement aura pour conséquence de positionner les manifestations en état «Validée».

Pour les clubs en prélèvement, des dates de prélèvements seront paramétrées pour automatiser la chaîne de paiement.

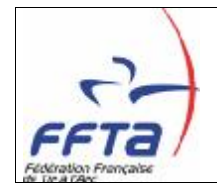

Tarifs Manifestations 2007

| Disciplines                                        | Distinctions       | Tarifs   |
|----------------------------------------------------|--------------------|----------|
| Tir en Salle                                       |                    | 23,00 🗆  |
| Salle                                              | Target             | 100,00 🗖 |
| Tir 3D – Tir Nature – Beursault - Divers<br>2x50 m |                    | 23,00 🗆  |
| Tir en Campagne                                    |                    | 23,00 🗆  |
| Tir en Campagne                                    | Arrow head         | 100,00 🗖 |
| 2x70 m                                             |                    | 23,00 🗆  |
| 2x70 m                                             | Fita Star - Target | 100,00 🗖 |
| Spécial Jeunes – Loisir                            |                    | Exonérés |
| Cas particuliers traités                           | manuellement       | Tarifs   |
| Report, Annulation, Ajout                          |                    | 61,00 🗆  |
| Ajout d'une distinction                            |                    | 100,00 🗆 |

|                                                                                                    |                                                                            | U-PFTA                                                                                                    |                     |                                                                                                    |
|----------------------------------------------------------------------------------------------------|----------------------------------------------------------------------------|----------------------------------------------------------------------------------------------------|---------------------|----------------------------------------------------------------------------------------------------|
| Principe de fonctio                                                                                                    | anement                                                                    | and the second second second                                                                                                    |                     | and the second second sec |
| Vous pouvez iti env<br>présentes :                                                                                                  | egistrer les palements liés aux ca                                         | ndidatures des manifestations préalablement                                                                                                    | alidées. Deux po    | ssibilités sont                                                                                                    |
| <ul> <li>les prélèvement<br/>préalable afin d'aut</li> </ul>                                                                        | réservés aux organisateurs de m<br><b>matiser au m</b> aximum la chaîne de | ranifestations en prélèvement. La date du prélè<br>e paiement.                                                                                                    | vement est para     | métré au                                                                                                    |
| <ul> <li>les règlements<br/>saisie de règlement</li> </ul>                                                                          | éservés aux organisateurs de man<br>t est alors mis à disposition pour a   | nifestations qui n'ont pas opté pour le prélèvem<br>effecter le paiement aux manifestations.                                                                                     | ent automatique.    | Un formulaire de                                                                                                    |
| Prèle                                                                                                    | Actuents                                                                   |                                                                                                    | Règlemen            | 5                                                                                                    |
| s pouvez ici visueliser les manifest                                                                                                | ations qui seront règlées par une opérat                                   | fion Vous pouvez ici enregistre                                                                                                    | r un règlement pou  | ries manifestations dont la struc                                                                                                    |
| 2007 Visualiser le                                                                                                    | manifestations à prélever                                                  | Enred                                                                                                    | strer up nouve      | au règlement                                                                                                    |
|                                                                                                    |                                                                            | Annuler                                                                                                    |                     |                                                                                                    |
|                                                                                                    | 10.                                                                        | Annuler<br>Saisie d'un réglement<br>0 - FFTA                                                                                                    |                     |                                                                                                    |
| Montant :                                                                                                    | -                                                                          | Annuler<br>Saisie d'un reglement<br>0 - FFTA<br>Réglé par : Chèque                                                                                                    |                     |                                                                                                    |
| Moetant :                                                                                                    | <u></u>                                                                    | Annuler<br>Salsie d'un réglement<br>0 - FFTA<br>Réglé par : Chèque<br>N° chèque :                                                                                                |                     | -                                                                                                    |
| Montant :<br>Banque :<br>Libellé : Ranjame                                                                                          | nt inscriptions manifestations                                             | Annuler<br>Saisie d'un règlement<br>0 - FFTA<br>Réglé par : Chèque<br>N° chèque :                                                                                                |                     | 1                                                                                                    |
| Moetant :<br>Bangue :<br>Libellé : Règleme                                                                                          | nt inscriptions manifestations                                             | Annuler<br>- Saisie d'un règlement<br>0 - FFTA<br>Réglé par : Chèque<br>N° chèque :<br>au cale<br>Montant affecté : 0.00 €                                                       | •                   | )<br>)                                                                                                    |
| Moetant :<br>Bangue :<br>Libeilé : Règleme                                                                                          | nt inscriptions manifestations                                             | Annuler<br>Saisie d'un règlement<br>0 - FFTA<br>Réglé par : Chèque<br>N° chèque :<br>au cale<br>Mentant affectă : 0,00 €<br>inconstruct la chelement                             |                     | 1                                                                                                    |
| Moetant :<br>Banque :<br>Libellé : Règleme                                                                                          | nt inscriptions manifestations                                             | Annuler<br>- Saisie d'un réglement<br>0 - FFTA<br>Réglé par : Chèque<br>N° chèque :<br>au cale<br>Montant affecté : 0,00 €<br>Enregistrer le règlement                           |                     |                                                                                                    |
| Moetant :<br>Banque :<br>Libellé : Règleme<br>Libellé : Règleme                                                                     | nt inscriptions manifestations                                             | Annuler<br>- Saisie d'un réglement<br>0 - FFTA<br>Réglé par : Chèque<br>N° chèque :<br>au cale<br>Montant aflectă : 0,00 €<br>Enregistrer le règlement                           |                     |                                                                                                    |
| Moetant :<br>Banque :<br>Libellé : Règleme<br>Libellé : Règleme<br>Date de l'èpreuve                                                | nt inscriptions manifestations                                             | Annuler<br>- Saisie d'un réglement<br>0 - FFTA<br>Réglé par : Chèque<br>N° chèque :<br>au cale<br>Montant affecté : 0,00 €<br>Enregistrer le règlement<br>Organisateur           | Diiscipline         | Montant manile station.                                                                                                    |
| Montant :<br>Banque :<br>Libellé : Règleme<br>Libellé : Règleme<br>Dite de l'épreure<br>Dife de l'épreure<br>Difo3/2007 au D2/03/20 | nt inscriptions manifestations                                             | Annuler<br>Salsie d'un règlement<br>0 - FFTA<br>Réglé par : Chèque<br>N° chèque :<br>au cale<br>Montant affecté : 0,00 €<br>Enregistrer le règlement<br>Organisalaur<br>0 - FFTA | Discipline<br>2x70m | Montant manifestation<br>23,00 €                                                                                                    |

## **Règles de gestion**

 Description

 Si l'organisateur est en prélèvement alors le paiement des inscriptions sera fera à une date préalablement paramétrée en fonction de la saison, de la discipline et de la phase (hivernale et extérieure)

 Si l'organisateur est en bordereau alors le paiement se fera à l'aide d'un écran de saisie de règlement

 Sur la saisie de règlement, le montant du chèque doit être égal à la somme des manifestations affectées au règlement.